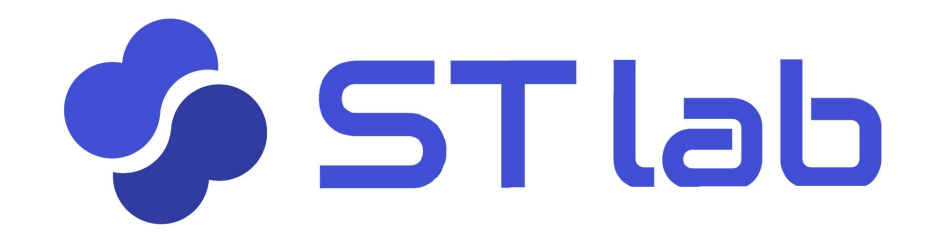

### **くユーザーマニュアル〉** ~ 困ったときは ~

「おかしいな・・・」と思ったら インターネットに接続していますか? 【PCの場合】

① マイクが「ON」になっていますか?

ブラウザはGoogle Chromeですか?

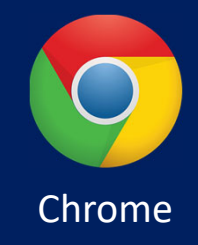

#### 【スマホ・タブレットの場合】

iOS : ① 使用言語を「設定」で追加しましたか?
 ② Safari、Chrome以外のブラウザを使っていませんか?
 android : ① 「設定」で使用言語を追加し、言語を切り替えましたか?
 ② ブラウザはChromeを使っていますか?

- 1. 確認メールが届かない。
- 2. パスワードを忘れた。
- 3. パスワードを変えたい。
- 4. 履修しているコース(クラス)を確認したい。
- 5. メールアドレスを変更したい。
- 6. 選択したいコースが表示されない。
- 7. 練習したい教材が選択できない。
- 8. 音声が出ない/内容がおかしい。
- 9. 読み上げる音声のスピードが速すぎる。
- 10. 読み上げる声が高すぎる。
- 11. 問題の音声を再度確認したい。
- 12. 音声認識ができない。
- 13. 正答なのにチャイムが鳴らない。
- 14. 正答なのにブザーが鳴る。
- 15. これまでの練習記録を見たい。
- 16. 終了の仕方がわからない。

# **Q&A**

#### 1. 確認メールが届かない。

- スマホの場合は、パソコンからのメールを ブロックする設定になっていないか確認し ださくさい。
- 「迷惑メール」のボックスに入っていない か確認してください。
- ③ 以上に該当しない場合は入力ミスの可能性 があります。再度新規登録してください。

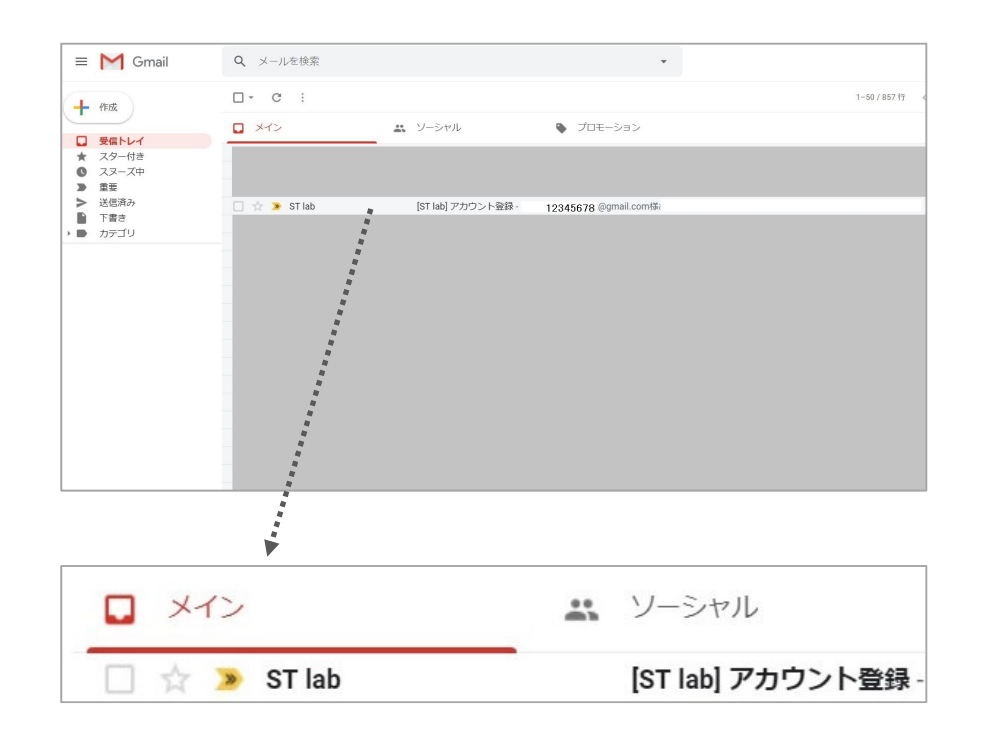

上図:受信ボックスの確認メール

### 2. パスワードを忘れた。

- ログイン画面の「パスワードを忘れた方は こちら」をクリックしてください。
- ② 確認メールを自分宛に送信します。
- ③ メールが来ているか確認してください。
- ④ メールに添付されているURLからパス ワードを新規登録してください。

| ST lab               |  |  |
|----------------------|--|--|
| メールアドレス              |  |  |
| メールアドレスの形式が正しくありません。 |  |  |
| パスワード                |  |  |
| 必須項目です<br>ログイン       |  |  |
| 新規登録                 |  |  |
| パスワードを忘れた方はこちら       |  |  |

#### 3. パスワードを変えたい。

- やり方はパスワードと忘れた場合と同じです。ログイン画面の「パスワードを忘れた方はこちら」をクリックしてください。
- ② 確認メールを自分宛に送信します。
- ③ メールが来ているか確認してください。
- ④ メールに添付されているURLからパス ワードを新規登録してください。

| ST lab               |   |
|----------------------|---|
| メールアドレス              |   |
| メールアドレスの形式が正しくありません。 |   |
| パスワード                |   |
| 必須項目です               |   |
| 新規登録                 |   |
| パスワードを忘れた方はこちら       | ] |

#### 4. 履修しているコース(クラス)を確認したい。

- ログインした後、画面右上にあるアバター をクリックしてください。
- マイページをクリック。
- ③ 「コース」のタブをクリックすると、履修しているコース(クラス)が一覧で表示されます。

| 下記のコ<br>沖大 | ーザーとしてログインしています<br>綾 <b>乃</b> |
|------------|-------------------------------|
| ユーザ        | -                             |
| -          | マイページ                         |
| С<br>U     | ログアウト                         |

#### 5. メールアドレスを変更したい。

- ① メールアドレスを変更することはできません。
- どうしても変更したい場合は、先生にご相談 ください。
- ※以下の項目も変更できません。

氏名・氏名(カナ)・組織

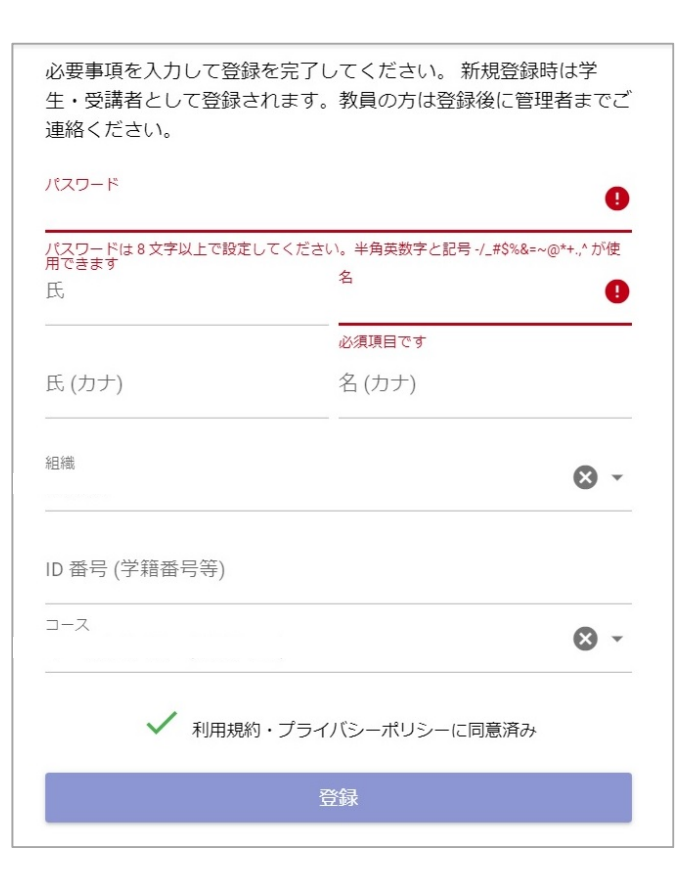

#### 6. 選択したいコースが表示されない。

- コースの受講生として登録されていない可能
   性があります。先生にご相談ください。
- 他の人も選択できない場合は、コースの開始
   日の前だったり、終了日を過ぎている可能性
   があります。先生にご相談ください。

| ドイツ語入門<br>2019年度 通年 サンプルコース                               |   |
|-----------------------------------------------------------|---|
| アメリカ英語入門                                                  | 1 |
| 2019年度 連年 サンブルコース                                         | 1 |
| ]<br>1010年度 海伊 静岡語会話                                      | 1 |
| 2019부, 교부 택의 동조합                                          |   |
|                                                           |   |
|                                                           |   |
|                                                           |   |
|                                                           |   |
|                                                           |   |
|                                                           |   |
|                                                           |   |
| CTI                                                       |   |
| 💁 ST lab                                                  |   |
| 🍫 ST lab                                                  |   |
| 🍫 ST lab                                                  |   |
| 🍫 ST lab                                                  |   |
| STIAL OF 277                                              |   |
| ST lab へようこそ                                              |   |
| <b>ぐ ST lab</b> へようこそ<br>練習をはじめるにはコースを選択してくださ             |   |
| <b>ジン ちてしるし</b><br>ST lab へようこそ<br>練習をはじめるにはコースを選択してください。 |   |
| <b>ぐ ST Lab</b><br>ST lab へようこそ<br>練習をはじめるにはコースを選択してください。 |   |
| <b>ぐ ST Lab</b><br>ST lab へようこそ<br>練習をはじめるにはコースを選択してください。 |   |

#### 7. 練習したい教材が選択できない。

2) XA

- 左側のトレーニングメニューで正しい練習問題が選択されていますか?
- 2. 同じコース(クラス)の人も選択で きない場合は、
  - ① 練習問題がコースに紐づけされていない。
  - コースの開始日の前もしくはコース終了日 を過ぎている。

可能性があります。先生にご相談く ださい。

| ーニング     | = 模擬通訳練習                                        | 🗢 オーラル中国語 II 👰 |
|----------|-------------------------------------------------|----------------|
| 音読練習     | (1) 数材/ ● 『ボイント学習中国語初級』 大石智良・凌志備・曽土才・千野明日番・鈴木婿著 |                |
| 模擬通訳練習   | ₹                                               |                |
| 四声聞き取り練習 | 7課まで(動詞述語文・形容詞述語文)                              |                |
| ピンイン音読練習 | 8課のみ (名詞述語文)                                    |                |
|          | 9課のみ (主述述語文)                                    | ^              |
|          | 9課のみ(主述述語文)                                     |                |
|          | 体の不調を訴える                                        |                |
|          | 10課のD→ (進体修飾語・進用修飾語)                            |                |
|          | 11課のみ(補語・数量補語・「二」と「两」)                          |                |
|          | 12課のみ (動詞述語文① 省略疑問文・反復疑問文)                      |                |
|          | 13課のみ (動詞述語文② 指示代詞・数詞+量詞・中心語の省略)                |                |
|          | 14課のみ (動詞述語文③ 所有の「有」・許可を求める)                    |                |
|          | 15課のみ (動詞述語文④ 家族構成と家族の名称)                       |                |
|          | 16課のみ(動詞述語文③ 指示代詞・存在/所在)                        |                |

#### 8. 音声が出ない/内容がおかしい。

- 1. 音声の調整ボタンがミュートになっていま せんか?ボリュームを上げてみてください。
   使用機材と音声の設定を確認してください。
- 「模擬通訳練習」「ピンイン音読練習」の 場合、「発話文字列」が入力されていない 可能性があります。先生にご相談ください。
- 3. 音量を元に戻したい場合は、リセットボタ ンをクリックしてください。

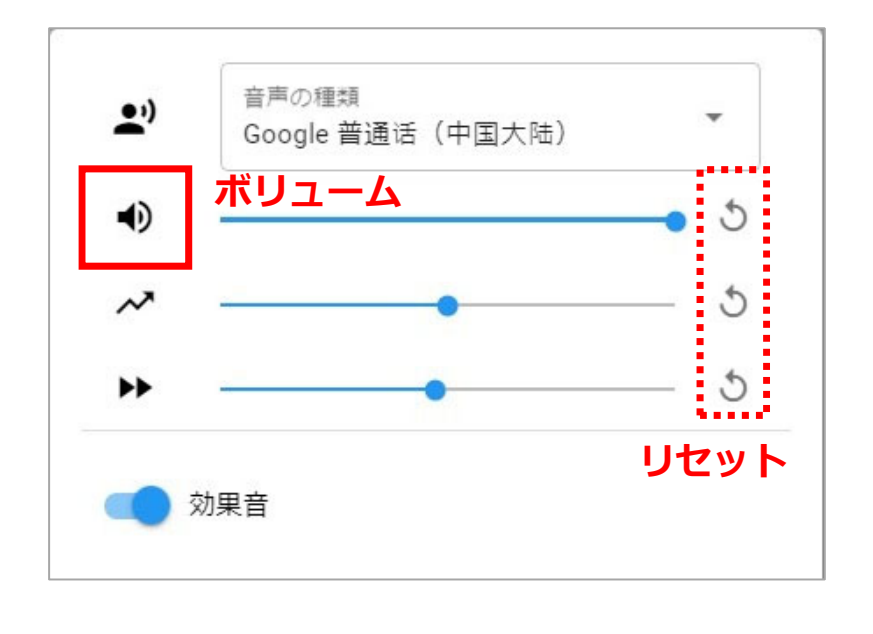

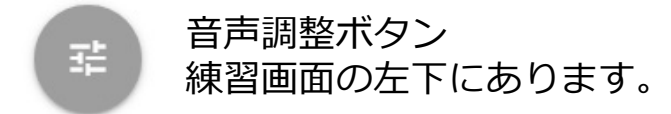

#### 9. 読み上げる音声のスピードが速すぎる。

- 1. 音声の調整ウィンドウのスピードを下 げてください。スローダウンします。
- 次に変更するまで、設定したスピードが 維持されます。元に戻したい場合は、 リセットボタンをクリックしてください。

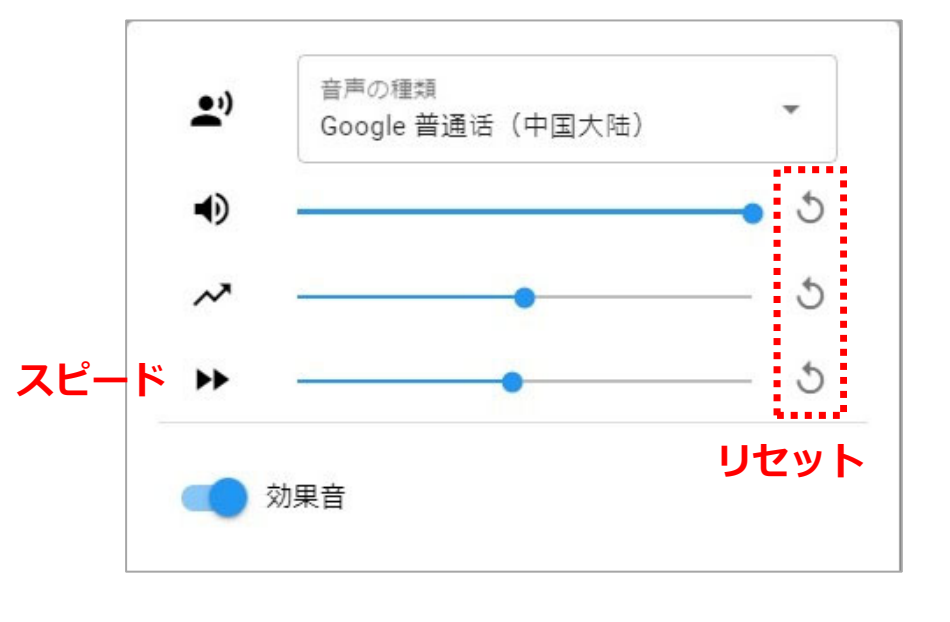

音声調整ボタン 建 練習画面の左下にあります。

#### 10. 読み上げる声が高すぎる。

- 1. 音声の調整ウィンドウで音程を下げてくだ さい。声が低くなります。
- スマートフォンやタブレットなら、OSに より男性の声を選ぶこともできます。
- 声の高さは次に変更するまで、設定した声の高さが維持されます。元に戻したい場合はリセットボタンをクリックしてください。

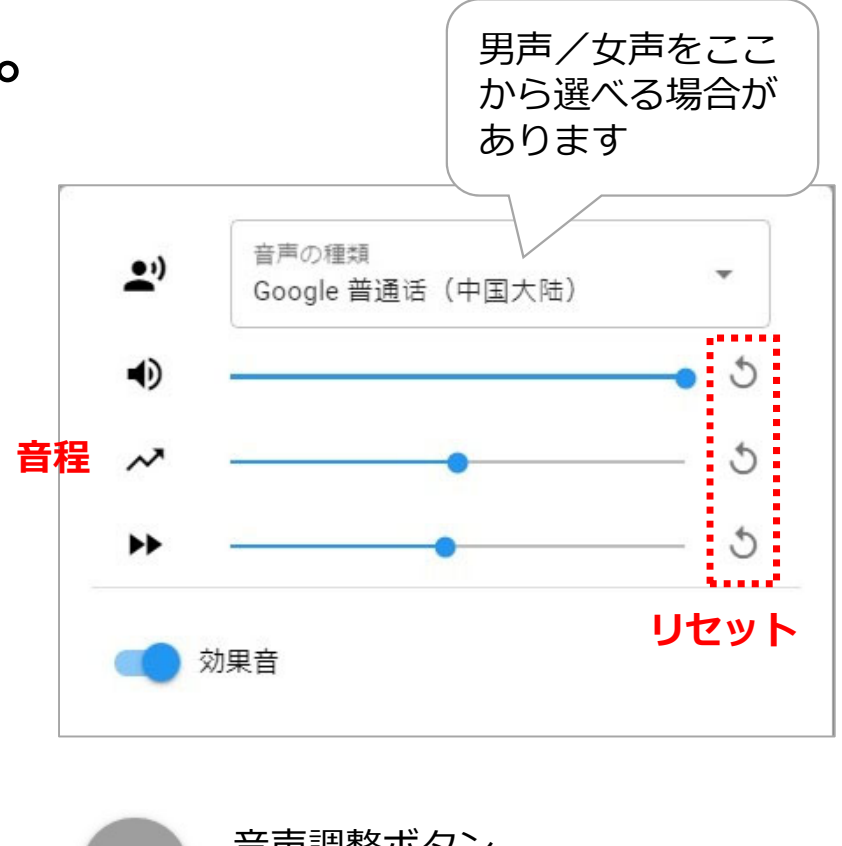

륲

音声調整ボタン 練習画面の左下にあります。

#### 11. 問題の音声を再度確認したい。

- 「四声聞き取り」練習の場合、四択の解答 ボタンを押すまで、何度でも問題音声を聞 くことができます。
- 「音読練習」の場合、正答するまで何度で
   も問題文の音声を聞くことができます。
- 「模擬通訳練習」と「ピンイン音読練習」の 場合は、正答するまで正答を読み上げます。
   ※模擬通訳練習はいくつか解答が考えられます。正答 は1つしか設定できないので、音声で正答を確認するこ とをお勧めします。

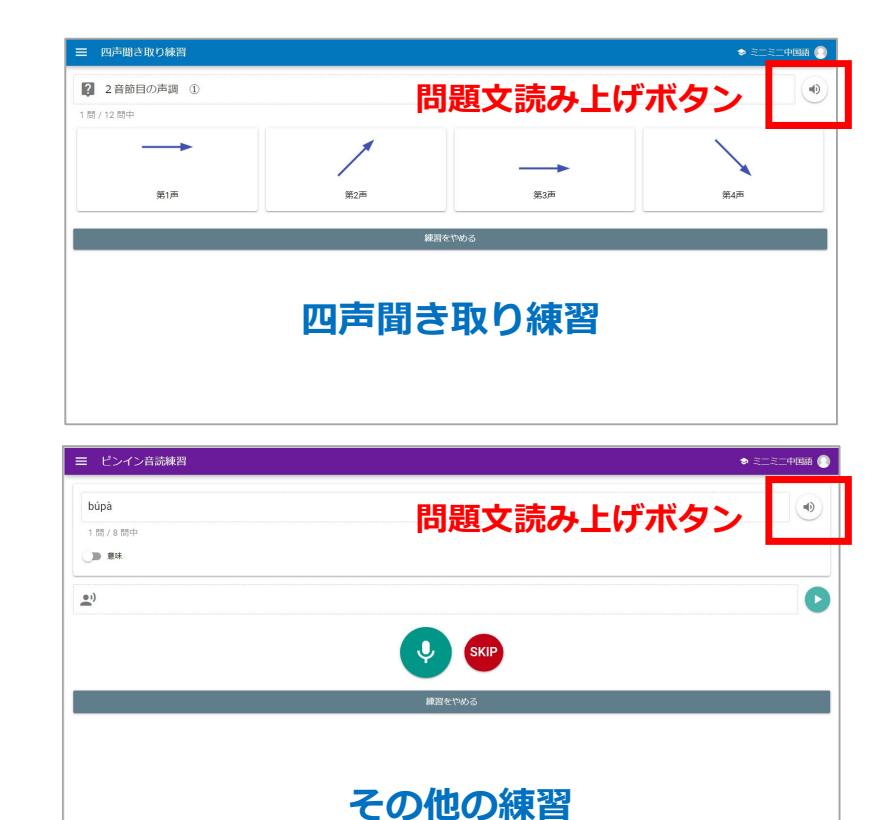

#### 12. 音声認識ができない。

- 1. PCやアンドロイドの場合:ブラウザは Chromeになっていますか?
- iPhoneやiPadの場合:使用言語がキー ボードに設定されていますか?使用する言 語のキーボードの「・」ボタンを使って認 識する設定になっています。
- 3. 以上に該当しない場合は、先生にご相談く ださい。

| →          11:50         I 97%                                               |
|------------------------------------------------------------------------------|
| <b>く</b> キーボード キーボード 編集                                                      |
|                                                                              |
| 日本語 – かな                                                                     |
| 中国語(簡体字) – 拼音           >                                                    |
| 中国語(繁体字) – 手書き                                                               |
| 絵文字                                                                          |
| 英語(日本)                                                                       |
| Gboard > 複数言語                                                                |
| これらのキーボードのいずれかを使用する場合、すべての入力<br>内容がキーボードによりアクセスされます。 他社製キーボード<br>とプライバシーについて |
| 新しいキーボードを追加 >                                                                |
| iPhoneのキーボード設定画面                                                             |

#### 13. 正答なのにチャイムが鳴らない。

- 1. 音声の調整ウィンドウの「効果音」が ONになっていますか?
- iOS (iPhoneやiPad) はシステムの関係上 チャイムを鳴らすことができないので、 不具合ではありません。
- 以上に該当しない場合、「正答」の設定 が間違っている可能性があります。先生 にご相談ください。

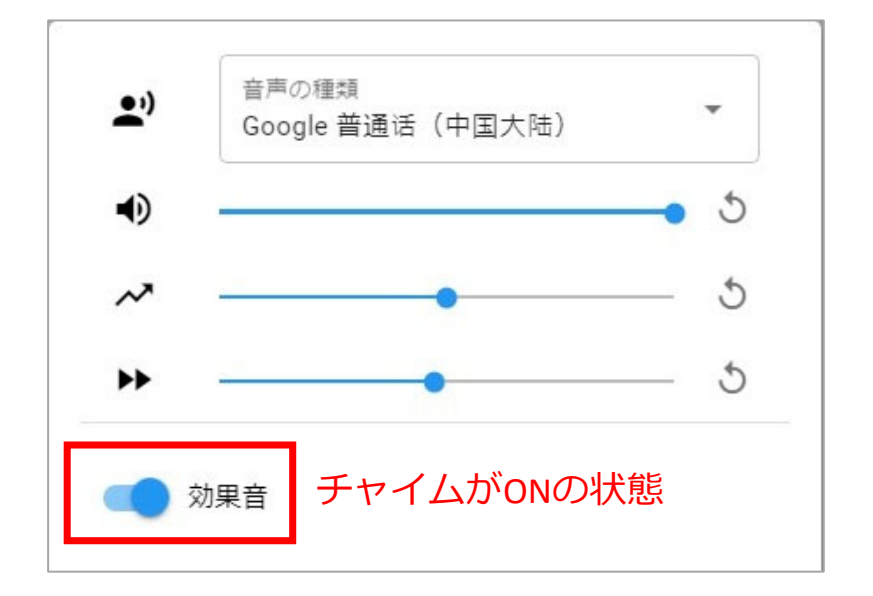

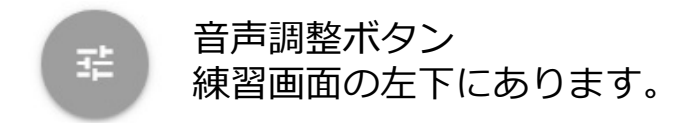

#### 14. 正答なのにブザーが鳴る。

- 「音読練習」の場合、問題文=正答ですが、
   「模擬通訳練習」には複数の解答の内、1つしか正答を設定できません。音声を聞いて入力しなおしてみてください。「ピンイン練習」はピンインを読み間違えている可能性があります。音声を聞くか、意味を表示して間違っていないか確認してください。
- 以上に該当しない場合は、「正答」の設定が 間違っている可能性があります。先生にご相 談ください。

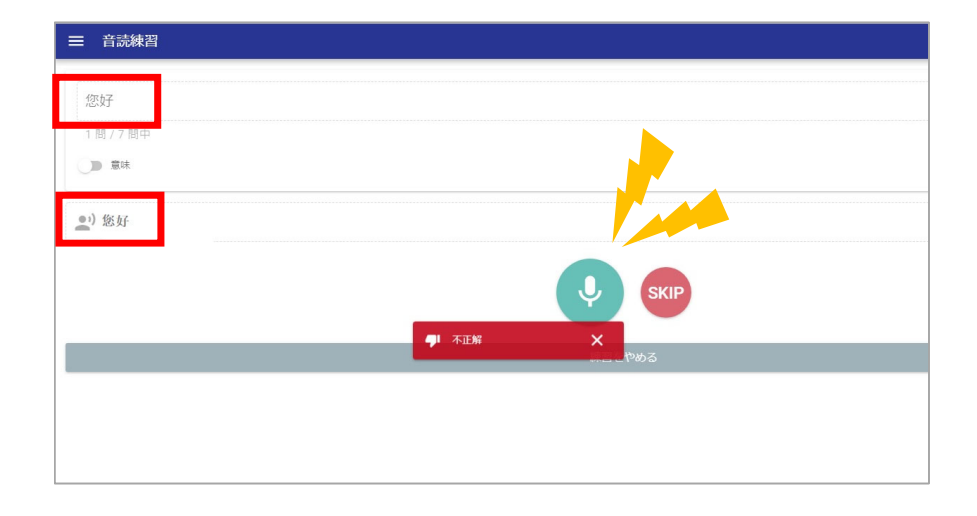

#### 上図:正答のはずなのにブザーが鳴る

#### 15. これまでの練習記録を見たい。

- 練習問題の一覧画面のスタートボタン の隣にある「練習履歴表示ボタン」を クリックしてください。当該問題のこ れまでの練習回数、解答数、正答数、 正答率、解答にかかった平均時間、練 習した日時が確認できます。
- 最新の記録が常に最上位に表示されます。1ページあたりの表示数は3~50
   もしくは「全て」に設定可能です。

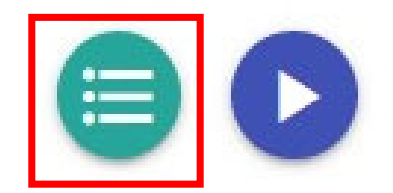

練習履歴表示ボタン

| 3  |  |
|----|--|
| 5  |  |
| 7  |  |
| 10 |  |
| 15 |  |
| 20 |  |
| 25 |  |
| 50 |  |
| 全て |  |

1ページあたりの表示数を調整

### 16. 終了の仕方が分からない。

- ウィンドウを閉じれば終了できます。特に 操作の必要はありません。ログアウトしな ければ、ログイン状態が維持されます。
- 練習問題を中断するには、「練習をやめる」をクリックしてください。次に同じ練習する時は最初から出題されます。

| ///////////////////////////////////// |           | • |
|---------------------------------------|-----------|---|
| <ul> <li>● 意味</li> </ul>              |           |   |
| •••)                                  |           |   |
|                                       | SKIP      |   |
|                                       | 練習をやめる    |   |
|                                       | 上図:練習をやめる |   |
|                                       |           |   |

## お問い合わせは、管理者まで STlab@les.cmc.osaka-u.ac.jp

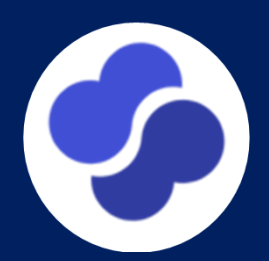